## **Movie Maker**

Movie Maker allows you to combine video, audio and pictures into a single video file.

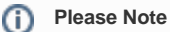

Movie Maker files play from locally stored files, because of this a shared/uploaded Movie Maker file(\*.wlmp) will not contain any of the original content (e.g. images and music).

To allow other people to view your 'Movie' you will need to export it as a mp4 or video file.

## Exporting a Movie Maker File

Use this tutorial to export your Movie Maker as a mp4 or video file.

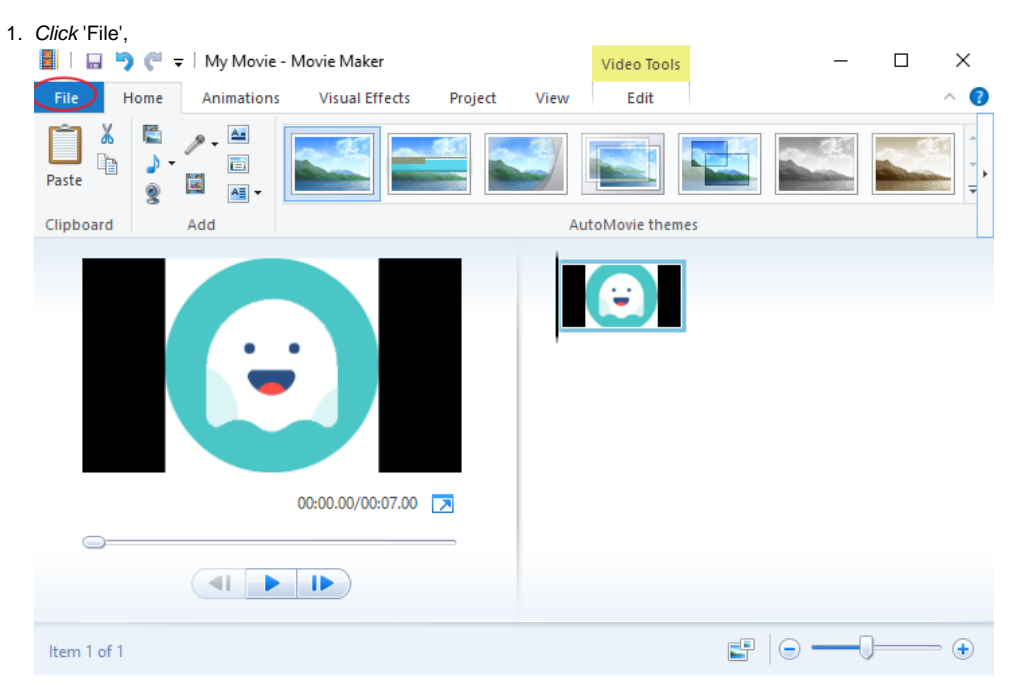

2. Select 'Save Movie' and then 'Recommended for this project'.

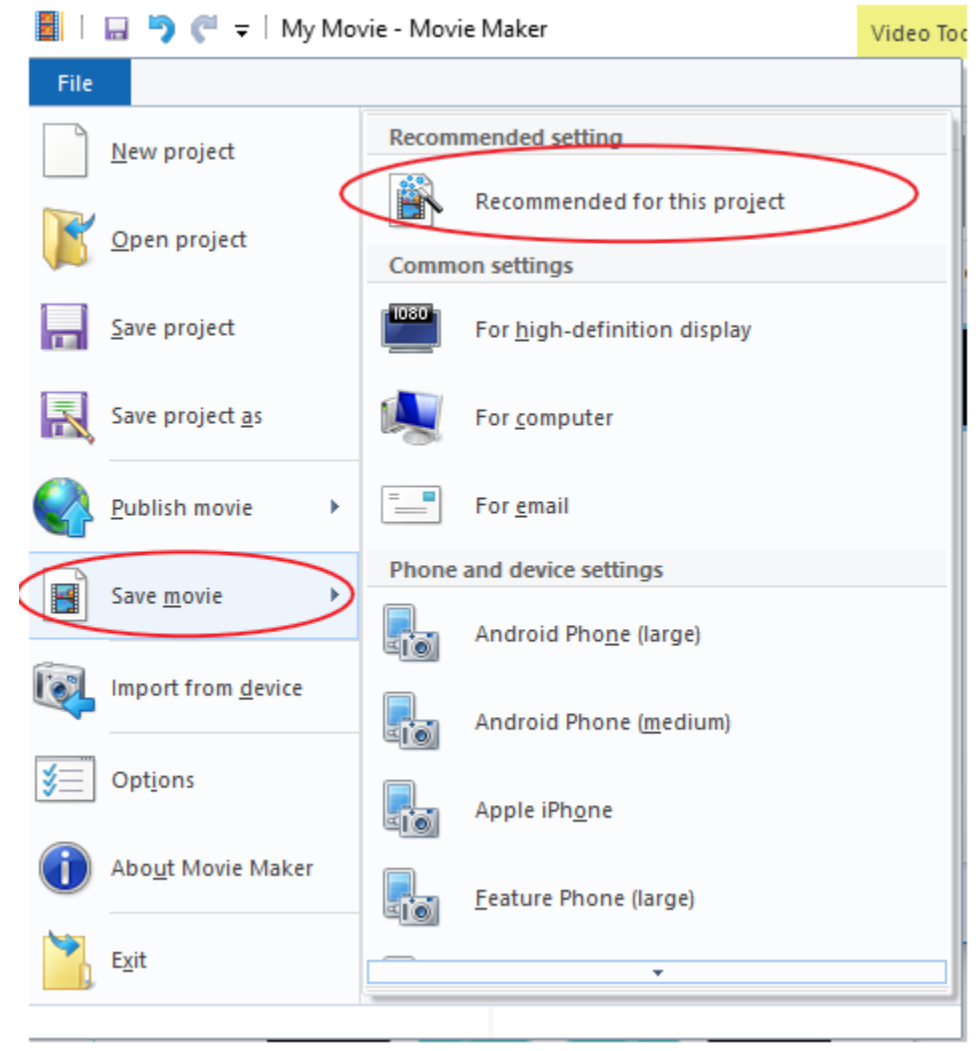

## 3. Save the file to your OneDrive.

| 📱 Save Movie                                                        |                            |                  |                    |             |      |       |   |  |
|---------------------------------------------------------------------|----------------------------|------------------|--------------------|-------------|------|-------|---|--|
| $\leftarrow$ $\rightarrow$ $\checkmark$ $\uparrow$ $\checkmark$ One | Search OneDriv             | e - Brigidine C. | ρ.                 |             |      |       |   |  |
| Organize 🔻 New folder                                               |                            |                  |                    |             |      |       | ? |  |
| Scans for PaperC ^                                                  | Name                       | Status           | Date modified      | Туре        | Size |       |   |  |
| SR PDFs                                                             | Apps                       | 6                | 12/07/2018 1:45 PM | File folder |      |       |   |  |
| Brigidine College                                                   | Attachments                | 0                | 16/02/2018 3:34 PM | File folder |      |       |   |  |
| IT Team - Docur                                                     | Confluence Articles        | $\odot$          | 6/07/2018 11:58 AM | File folder |      |       |   |  |
| IT Team - break                                                     |                            | 0                | 22/08/2018 9:07 AM | File folder |      |       |   |  |
| I Team - June P                                                     | 📊 Laptop Repairs           | Ø                | 27/06/2018 11:05   | File folder |      |       |   |  |
| 🙈 OneDrive - Brigidi                                                | Microsoft Teams Chat Files | 6                | 12/09/2018 2:19 PM | File folder |      |       |   |  |
| Apps                                                                | Microsoft Teams Data       |                  | 1/08/2018 9:49 AM  | File folder |      |       |   |  |
| Attachments                                                         | Notebooks                  | $\otimes$        | 16/02/2018 3:34 PM | File folder |      |       |   |  |
| Confluence Artic                                                    | Timesheets                 | 0                | 12/09/2018 2:35 PM | File folder |      |       |   |  |
| Documents                                                           |                            |                  |                    |             |      |       |   |  |
| Laptop Repairs                                                      |                            |                  |                    |             |      |       |   |  |
| Microsoft Teams                                                     |                            |                  |                    |             |      |       |   |  |
| Microsoft Teams                                                     |                            |                  |                    |             |      |       |   |  |
| File name: MyAssi                                                   | ignment_ExportedMovie      |                  |                    |             |      |       | ~ |  |
| Save as type: MPEG-4/H.264 Video File (*.mp4) V                     |                            |                  |                    |             |      |       |   |  |
| A Hide Folders                                                      |                            |                  |                    |             |      | Cance |   |  |

4. After its finished exporting, select 'Open Folder' and double check the video has exported as expected. 🥂 Movie Maker

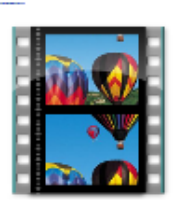

You can play your video file now or open the folder that it's in.

|      | $\sim$      |       |
|------|-------------|-------|
| Play | Open folder | Close |
|      |             |       |

Х

## **Related articles**

- Creating and Managing a Google Meet Video Call
  Converting MP3 audio files to MP4 video files
- Movie Maker

Movie Maker files play from locally stored files, because of this a shared/uploaded Movie Maker file(\*.wlmp) will not contain any of the original content (e.g. images and music).